#### Các bước làm bảo hành trực tuyến:

Đăng nhập Website: https://supporttickets.intel.com/?lang=en-US

Hoặc: www.intel.com/supporttickets

| Online Service Center<br>Create and manage your support and warranty request               | s                                                                            |                                                                                                    |
|--------------------------------------------------------------------------------------------|------------------------------------------------------------------------------|----------------------------------------------------------------------------------------------------|
| Request Support<br>Let us help with your service and warranty issues (sign in<br>required) | Check Warranty Coverage<br>Verify your coverage and request warranty support | Sign In or Sign Up<br>Access your account or create a new one to view personalized<br>support resources |

1. Chọn Sign In/Sign up để đăng nhập tà khoản

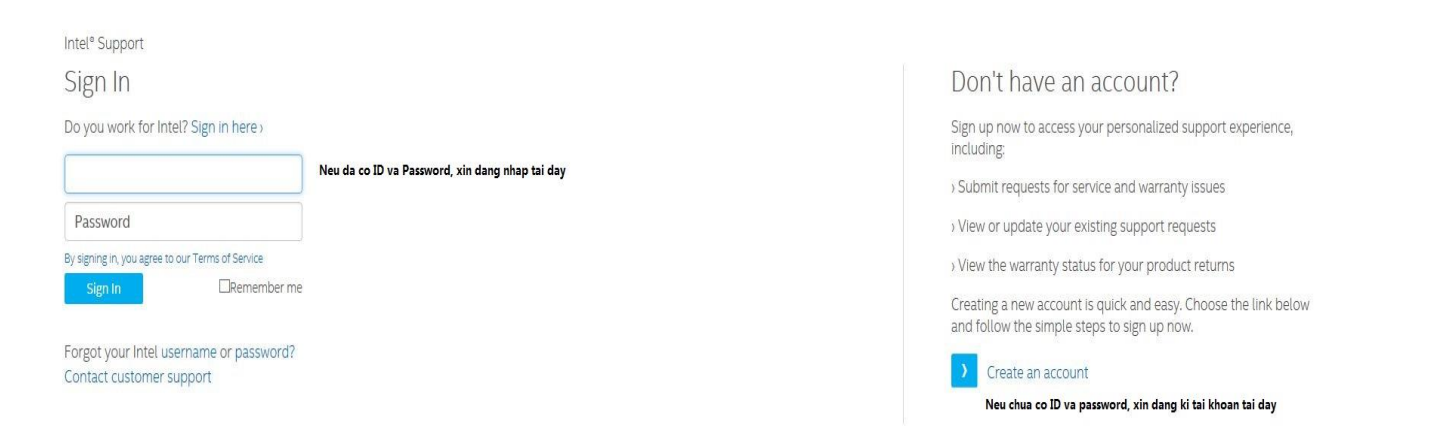

2. Qu ý kh ách c ó thể kiểm tra t nh trạng của c ác đơn hang bảo hành như sau:

| Support history          |                      |                      |                                                                                          |                            | Search                    |                       |         | ٩            |
|--------------------------|----------------------|----------------------|------------------------------------------------------------------------------------------|----------------------------|---------------------------|-----------------------|---------|--------------|
| rimespan<br>Last 30 Days | ~                    | Status<br>Any Status | ~                                                                                        | Request Type<br>Standard V | e<br>Varranty Replacement | ~                     | Contact | ° 🔨          |
| Request                  | Sta                  | tus ?                | Products or Service                                                                      | es                         | Created                   | Last                  | Jpdated | Actions      |
| 0211023                  | Closed SWR<br>Closed |                      | Boxed Intel® Desktop Board DH6<br>LAN, VGA<br>Boxed Intel® Desktop Board DH6<br>LAN, VGA | 51WW, GbE<br>51WW, GbE     | Yesterday<br>04:50 PM     | Yesterday<br>12:10 AM |         | View Details |

Có thể chọn thời gian (timespan), tình trạng (status), loại bảo hành (Request type) để kiểm tra các đơn hàng bảo hành theo hình dưới:

| Support history |                    |                          |                                 |                            | Search              |           |                            | ٩            |
|-----------------|--------------------|--------------------------|---------------------------------|----------------------------|---------------------|-----------|----------------------------|--------------|
| Timespan        | ^ [ <sup>s</sup> / | itatus<br>Any Status     | ~                               | Request Type<br>Standard W | arranty Replacement | ~         | Contact<br>Ric L. de Luzon | ~            |
| Last 7 Days     |                    |                          |                                 |                            |                     |           |                            |              |
| Last 14 Days    | atus               | 2                        | Products or Service             | 25                         | Created             | Last U    | pdated                     | Actions      |
| Last 30 Days    | ~                  | Boxed<br>LAN, V<br>Boxed | Intel® Desktop Board DH6<br>'GA | 1WW, GbE                   | Yesterday           | Yesterday |                            | View Details |
| All Time        |                    | LAN, V                   | 'GA                             | inviv, GDL                 | 04.30111            | 12.10 AP  |                            |              |
| Custom          |                    |                          |                                 |                            |                     |           |                            |              |
|                 | 3 to               |                          |                                 |                            |                     |           |                            |              |
|                 | 3                  | Wa                       | rranty FAQs                     | Pro                        | file information    |           |                            | Edit profile |
|                 |                    |                          |                                 |                            |                     |           |                            | 120 0 101 0  |

| Support history          |            |       |            |   |                            | Search                    |           |                            | ٩            |
|--------------------------|------------|-------|------------|---|----------------------------|---------------------------|-----------|----------------------------|--------------|
| Timespan<br>Last 30 Days |            | ~     | Status     | ^ | Request Type<br>Standard V | e<br>Varranty Replacement | ~         | Contact<br>Ric L. de Luzon |              |
|                          |            |       | Any Status | ~ |                            |                           |           |                            |              |
| Request                  |            | State | New        |   | es                         | Created                   | Last U    | Jpdated                    | Actions      |
| 02173303                 | Closed SWR |       | Open       |   | 51WW, GbE                  | Yesterday                 | Yesterday |                            | View Details |
|                          | closed     |       | Closed     |   | STWW, GDE                  | 04:50 PM                  | 12:10 AM  |                            |              |
|                          |            |       | Draft      |   |                            |                           |           |                            |              |

| imespan<br>ast 30 Days | ~          | Status<br>Any Status | ~                                                                                                    | Request Type                  | ^ | Contact<br>Ric L. de Luzon |              |
|------------------------|------------|----------------------|----------------------------------------------------------------------------------------------------|-------------------------------|---|----------------------------|--------------|
|                        |            |                      | ^                                                                                                    | Any Warranty Type             |   |                            |              |
| Request                | Sta        | itus ?               | Products or Services                                                                                   | Support Request Only          |   | Updated                    | Actions      |
| 02173303               | Closed SWR |                      | Boxed Intel <sup>®</sup> Desktop Board DH61<br>LAN, VGA<br>Boxed Intel <sup>®</sup> Desktop Board DH61 | Advanced Warranty Replacement |   |                            | View Details |
|                        |            |                      | LAN, VGA                                                                                               | Standard Warranty Replacement | ~ |                            |              |
|                        |            |                      |                                                                                                    | Self Recycling Replacement    |   |                            |              |

## 3. Kiểm tra quyền hạn bảo hành và thông tin tài khoản như hình dưới:

| Warranty Entitlement Quyen han ba                    | ao hanh                        | Warranty FAQs                       | Profile information Thong tin tai khoan                                         | Edit profile                                       |
|------------------------------------------------------|--------------------------------|-------------------------------------|---------------------------------------------------------------------------------|----------------------------------------------------|
| Entitlement Type ?                                   | Allocated<br>Tong so quyen bao | Remaining<br>Quyen bao hanh hien co | Contact                                                                         |                                                    |
| AWR Bao hanh nhanh<br>Advanced Warranty Replacement  | hanh<br>10                     | 10                                  | Member ID<br>Company                                                            | 1565196                                            |
| SWR Bao hanh thuong<br>Standard Warranty Replacement | 20                             | 20                                  | Primary Address<br>Manage Shipping addresses                                    | 120 Hunga CL Zone Villago<br>Da 13 Cont Miller II. |
| SRR<br>Self Recycling Replacement                    | 10                             | 10                                  | Chon Manage shipping address de thay doi dia chi nhan hang<br>bao hanh<br>Phone | , mppres                                           |
| ulfillment                                           | 5                              | 5                                   | Email                                                                           | ric.deluzon@sykes.com                              |

Chọn Add new address để nhập địa chỉ mới

# Manage Shipping addresses

123 Malaya St. Zeus Village, Pasig City, MDR, 1600, Philippines

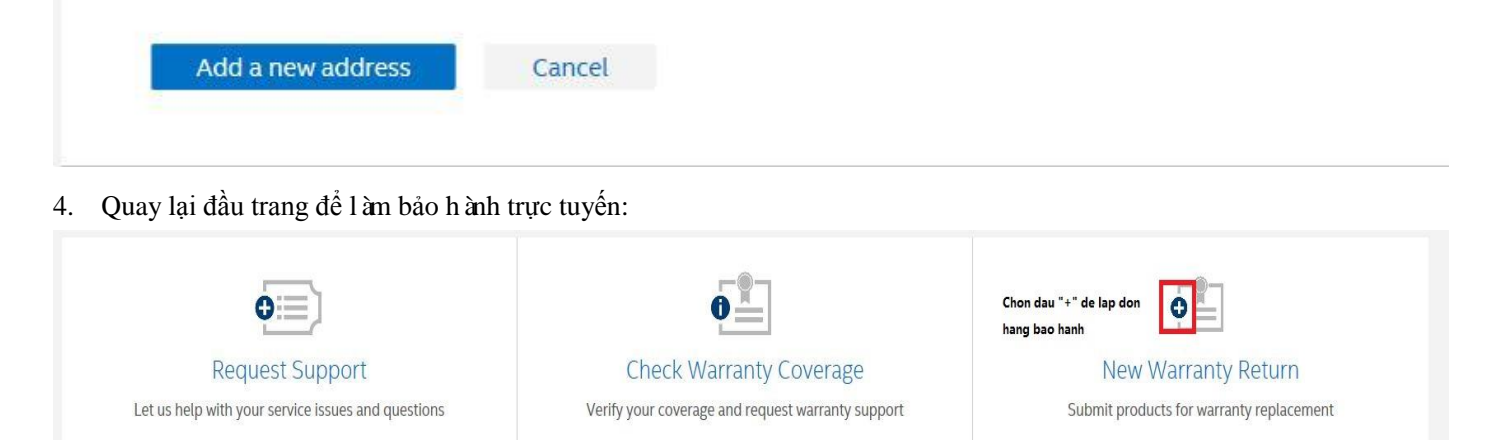

#### 5. Lựa chọn loại bảo hành (AWR/SWR)

| Complete these step                                                                                                    | ty Return<br>s to request fast and easy warranty replacement support                                                                                                    | worldwide                                                                                                    |                        |
|----------------------------------------------------------------------------------------------------|----------------------------------------------------------------------------------------------------|----------------------------------------------------------------------------------------------------|------------------------|
| <b>Step 1</b><br>Warranty Type                                                                                                    | Step 2<br>Product Details                                                                                                    | Step 3<br>Shipping Information                                                                                   | Step 4<br>Confirmation |
|                                                                                                    |                                                                                                    |                                                                                                    |                        |
| What type of warran<br>Not sure what to choose? Learn n                                                                                                    | nty return would you like to creat<br>nore by reading our Warranty FAQs.                                                                                                    | e?                                                                                                    |                        |
| What type of warran<br>Not sure what to choose? Learn n<br>Advanced warranty replacer<br>10 of 10 remaining. The depot                                                                                                    | nty return would you like to creat<br>nore by reading our Warranty FAQs.<br>hent (AWR)<br>ships the replacement item to the customer without waiting for th                                                                                                    | e?                                                                                                    |                        |
| What type of warral<br>Not sure what to choose? Learn n<br>Advanced warranty replacem<br>10 of 10 remaining. The depot                                                                                                    | nty return would you like to creat<br>nore by reading our Warranty FAQs.<br>hent (AWR)<br>ships the replacement item to the customer without waiting for th<br>ent (SWR)                                                                                                    | €?<br>ne defective part.                                                                                         |                        |
| What type of warral<br>Not sure what to choose? Learn n<br>Advanced warranty replacem<br>10 of 10 remaining. The depot<br>Standard warranty replacem<br>20 of 20 remaining. The custor                                                                                                    | nty return would you like to creat<br>nore by reading our Warranty FAQs.<br>Hent (AWR)<br>ships the replacement item to the customer without walting for th<br>ent (SWR)<br>her's return item or items must be received before the depot ship                                                                                                    | e?<br>ne defective part.<br>s the replacement item or items.                                                     |                        |
| What type of warrai<br>Not sure what to choose? Learn n<br>Advanced warranty replacem<br>10 of 10 remaining. The depot<br>Standard warranty replacem<br>20 of 20 remaining. The custor                                                                                                    | nty return would you like to creat<br>nore by reading our Warranty FAQs.<br>hent (AWR)<br>ships the replacement item to the customer without walting for th<br>ent (SWR)<br>her's return Item or items must be received before the depot ship<br>SRR)                                                                                                    | e?<br>ne defective part.<br>s the replacement item or items.                                                     |                        |
| What type of warrai<br>Not sure what to choose? Learn n<br>Advanced warranty replacem<br>10 of 10 remaining. The depot<br>Standard warranty replacem<br>20 of 20 remaining. The custom<br>Self-recycling replacement (<br>10 of 10 remaining. The depot<br>*Self-recycling replacements a | nty return would you like to creat<br>nore by reading our Warranty FAQs.<br>Hent (AWR)<br>ships the replacement item to the customer without waiting for th<br>ent (SWR)<br>Her's return item or items must be received before the depot ship<br>SRR)<br>ships the replacement item to the customer and the customer is or<br>re temporarily not supported online. Please Contact Intel Supp | e?<br>ne defective part.<br>s the replacement item or items.<br>expected to recycle the product.<br><b>sort.</b> |                        |
| What type of warran<br>Not sure what to choose? Learn n<br>Advanced warranty replacem<br>10 of 10 remaining. The depot<br>Standard warranty replacem<br>20 of 20 remaining. The custor<br>Self-recycling replacement (s<br>10 of 10 remaining. The depot<br>self-recycling replacements a | nty return would you like to creat<br>nore by reading our Warranty FAQs.<br>Hent (AWR)<br>ships the replacement item to the customer without waiting for the<br>ent (SWR)<br>her's return item or items must be received before the depot ship<br>SRR)<br>ships the replacement item to the customer and the customer is o<br>re temporarily not supported online. Please Contact Intel Supp | e?<br>ne defective part.<br>s the replacement item or items.<br>expected to recycle the product.<br><b>ort.</b>  |                        |

Đối với sản phẩm là Sever Board, xin vui lòng làm theo các bước sau: Chọn tên sản phẩm cần bảo hành:

| Support Home > Online Service Center                               |                                                                                                    |                                                                   |                                   |
|--------------------------------------------------------------------|----------------------------------------------------------------------------------------------------|-------------------------------------------------------------------|-----------------------------------|
| New Warranty F<br>Complete these steps to rea                      | Return<br>quest fast and easy warranty replacement support worldwide                               |                                                                   |                                   |
| <b>Step 1</b><br>Warranty Type                                     | <b>Step 2</b><br>Product Details                                                                   | Step 3<br>Shipping Information                                    | Step 4<br>Confirmation            |
| Tell us what products y<br>Enter each of your returns below. You m | YOU WOULD LIKE TO RETURN.<br>nay add up to <b>20</b> additional products of any type to this stand | ard warranty replacement request.                                 |                                   |
| Product Type                                                       | ~                                                                                                  |                                                                   |                                   |
| Check products Clear                                               |                                                                                                    |                                                                   | Add more products (19 remaining.) |
|                                                                    | Need help locating or identifying the markings on your Inte                                        | l <sup>e</sup> products: Processors   Solid state drives   Boards | and kits                          |

### Nhập thông số sản phẩm, sau đó nhấp "Check products" theo hình dưới:

Tell us what products you would like to return.

Enter each of your returns below. You may add up to 20 additional products of any type to this standard warranty replacement request.

| Product Type<br>Board or Kit | ~     | Seriat Number<br>BQRP51000549 | Stocking ID/Part #<br>G62252-406 |               |
|------------------------------|-------|-------------------------------|----------------------------------|---------------|
| Check products               | Clear |                               | + Add more products (1           | 9 remaining.) |

## Chọn tên sản phẩm vànhấp lại "Check products" theo hình dưới:

| Product Type<br>Board or Kit      | ~                | Serial Number<br>BQRP51000549 | Stocking ID/Part #<br>G62252-406              |
|-----------------------------------|------------------|-------------------------------|-----------------------------------------------|
| O Intel <sup>®</sup> Server Board | BBS1200V3RPS, OE | M 10 Pack                     | itel® Server Board DBS1200V3RPS, Disti 5 Pack |
|                                   |                  |                               |                                               |

#### Đối với sản phẩm kh ác: Chọn sản phẩm cần bảo hành:

| New Warrant                                                                                         | TY Return<br>to request fast and easy warranty replacement support work                            | 1dwide                                   |                                  |
|----------------------------------------------------------------------------------------------------|----------------------------------------------------------------------------------------------------|------------------------------------------|----------------------------------|
| <b>Step 1</b><br>Warranty Type                                                                      | Step 2<br>Product Details                                                                          | Step 3<br>Shipping Information           | Step 4<br>Confirmation           |
|                                                                                                    |                                                                                                    |                                          |                                  |
| T II I I I I I                                                                                      | 1.1.11                                                                                             |                                          |                                  |
| Tell us what product<br>Enter each of your returns below. Yo<br>Product Type                        | s you would like to return.<br>'ou may add up to <b>20</b> additional products of any type to this | s standard warranty replacement request. |                                  |
| Tell us what product<br>Enter each of your returns below. Y<br>Product Type<br>Check products Clear | s you would like to return.<br>'ou may add up to <b>20</b> additional products of any type to this | s standard warranty replacement request. | + Add more products (19 remainin |

## Nhập thông số sản phẩm và chọn "check products":

| Product Type<br>Processor | ~ | FPO Number | ATPO Serial Nur | nber |
|---------------------------|---|------------|-----------------|------|
| riocessor                 |   |            |                 |      |

# Nếu cần bảo hành thêm sản phẩm kh ác, xin chọn "Add more products":

| Product Type<br>Processor                                 | ~                                   | FPO Number<br>X545B425 | ATPO Se | rial Number                         |
|-----------------------------------------------------------|-------------------------------------|------------------------|---------|-------------------------------------|
| Boxed Intel <sup>®</sup> Celeron <sup>®</sup> Processor G | 51840 (2M Cache, 2.80 GHz) FC-LGA12 | c                      |         |                                     |
| Next: Shipping Information                                | Clear                               |                        |         | + Add more products (19 remaining.) |
|                                                           |                                     |                        |         |                                     |

### Sau khi đã thêm các sản phẩm cần bảo hành, chọn "shipping information":

| nter each of your returns below. Y  | ou may add up to <b>20</b> additional | products of any type to this standard warra | nty replacement request. |                      |
|-------------------------------------|---------------------------------------|---------------------------------------------|--------------------------|----------------------|
| Product Type<br>Processor           | ~                                     | FPO Number<br>X545B425                      | ATPO Serial Number       |                      |
| Boxed Intel® Celeron® Processor G18 | 340 (2M Cache, 2.80 GHz) FC-LGA120    | 5                                           |                          |                      |
| Next: Shipping Information          | Clear                                 |                                             | + Add more pr            | roducts (19 remainin |
|                                     |                                       |                                             |                          |                      |

Chọn địa chỉ nhận hàng bảo hành vàho àn tất đơn hàng:

| Step 1<br>Warranty Type                   | Step 2<br>Product Details                            | Step 3<br>Shipping Information | Step 4<br>Confirmation                                                                                                    |
|-------------------------------------------|------------------------------------------------------|--------------------------------|----------------------------------------------------------------------------------------------------|
| Choose your shipping                      | address and details.                                 |                                |                                                                                                    |
| Select, edit, or add the appropriate s    | hipping address below and provide additional details | s about your return.           |                                                                                                    |
| Select an address                         |                                                      |                                | Additional Details                                                                                                    |
| Add a new address                         |                                                      |                                | Please provide Tax and Customs information for international<br>shipping, (This information may not be required for all countries<br>and regions.)<br>Customer ID (optional): Provides a field for you to apply your<br>company's internal ID numbers to this warranty request. |
|                                           |                                                      |                                | Tax and Customs Information                                                                                                    |
|                                           |                                                      |                                | Customer Reference Number                                                                                                    |
| Next: Complete Return Nhan nut co<br>hang | omplet return de hoan thanh don                      |                                | Chon cancel return de huy don hang, hoac save for later de lam b<br>hanh sau                                                                                                    |

anancy replacement supp

iu easy w